# **Quick Admit/Enroll**

Female

¥

# **Quick Admit**

Home > Manage Student Records > Manage Academic Records > Use > Quick Admit

| heryl Love      |                     | ID:     | 00000586     |   |          |                  |
|-----------------|---------------------|---------|--------------|---|----------|------------------|
| ersonal Data    |                     |         |              |   | View All | First 🕙 1 of 1 L |
| Effective Date: | 08/26/1996          |         |              |   |          |                  |
| Name            |                     |         |              |   |          |                  |
| Format Using:   | USA 🔍 United States |         | <u>Names</u> |   |          |                  |
| Name:           | Love,Cheryl A       |         |              |   |          |                  |
| Prefix:         | Dr 🗸                |         |              |   |          |                  |
| First Name:     | Cheryl              | Middle: | A            |   |          |                  |
| Last Name:      | Love                | Suffix: |              | ٩ |          |                  |
| Marital Status: | Unknown             | ~       |              |   |          |                  |
| tional ID       |                     |         |              |   | Mow All  | Firet 🗐 4 -4 4   |

Date of Birth:

Military Status: Not Indic. ~ Campus ID: Disabled Visa/Permit Data <u>Citizenship</u> Phone Email Address **1.** Effective Date The date on which any of the required data is or will become effective.

Required data includes the individual's name and marital status.

11/30/1963 🗊 Birth Information

New Window

- 2. Format Using The country whose name format should be used for this individual. The system displays the fields required for that country as defined in the PeopleCode.
- 3. Name When entering the individual to your database for the first time, the Name field is empty and unavailable.

## **National ID**

\*Gender:

- 4. Country The country of this individual's national ID.
- 5. NID Type (national ID type) The national ID type associated with the country for this individual.
- 6. National ID The individual's national ID number.

| <u>Home</u> > <u>Manage Student Records</u> > <u>Manage Academic Records</u> > <u>Use</u> > <b>Quick Admit</b> <u>New Window</u> |                        |                     |         |          |                       |                  |
|----------------------------------------------------------------------------------------------------|------------------------|---------------------|---------|----------|-----------------------|------------------|
| Bio/Demo Data / Ad                                                                                                    | dresses \ <u>P</u> rog | gram/Plan           |         |          |                       |                  |
|                                                                                                    |                        |                     | ID: NEW |          |                       |                  |
| Address Type                                                                                                    |                        |                     |         | View All | First 🗹 1 of 1 🕨 Las  | st               |
| *Address Type:                                                                                                    | Mailing                | ~                   |         |          |                       | + -              |
| Address History                                                                                                    |                        |                     |         | View All | First 🖪 1 of 1 🕩 Last |                  |
| *Effective Date:                                                                                                    | Country:               | USA Q United States |         |          |                       | + -              |
| 06/10/2003                                                                                                    | Address 1:             |                     |         |          | ==>MESSAGE NOT FOUN   | D==> (14100,621) |
|                                                                                                    | Address 2:             |                     |         |          |                       |                  |
| Address Linkage                                                                                                    | Address 3:             |                     |         |          |                       |                  |
| Linkage Type                                                                                                    |                        |                     |         |          |                       |                  |
| *                                                                                                    | City:                  |                     |         |          |                       |                  |
|                                                                                                    | County:                |                     | Postal: |          |                       |                  |
| Maintain Manually:                                                                                                    | State:                 | ٩                   |         |          |                       |                  |
| Other Data                                                                                                    |                        |                     |         |          |                       |                  |
|                                                                                                    |                        |                     |         |          |                       |                  |
| Phone Email Ad                                                                                                    | ldress                 |                     |         |          |                       |                  |

**Address Type** 

Address Type The type of address (Home, Mailing, Business, and so on) that describes this address.

**Address History** 

**Country** The country whose address format should be used for this individual. The system displays the fields required for that country as defined on the Country - Address Format page.

### Address The student's address

| me > Manage Student Records > Manage Academic Records > Use > Ouick Admit New Window |                    |          |                |           |  |
|--------------------------------------------------------------------------------------|--------------------|----------|----------------|-----------|--|
| Bio/Demo Data Addresses Program/Plan                                                 |                    |          |                |           |  |
|                                                                                      |                    | ID: NEW  |                |           |  |
| Career: UGRD Undergrad                                                               | Institution: CICMP | CI Term: | 2038 Fall 2003 |           |  |
| Program and Plan                                                                     |                    |          |                |           |  |
| Acad Prog Prim:                                                                      | ٩                  | Campus:  | ٩              | Residency |  |
| Academic Plan:                                                                       | ٩                  |          |                |           |  |
| Admit Term:                                                                          | Q                  |          |                |           |  |
| Requirement Term:                                                                    | Q                  |          |                |           |  |
| Expected Graduation Term:                                                            | Q                  |          |                |           |  |
|                                                                                      |                    |          |                |           |  |
|                                                                                      |                    |          |                |           |  |
|                                                                                      |                    |          |                |           |  |
|                                                                                      |                    |          |                |           |  |

Go to: <u>Quick Enrollment</u> <u>Enrollment Appointments</u> <u>Student Program Plan</u>

Acad Prog Prim (academic program primary) Select the primary academic program into which you want to matriculate and activate the student.

**Campus** Select the campus on which the student is going to take the primary academic program. **Academic Plan** Select the student's primary academic plan within the primary academic program **Admit Term** This is the term in which you are matriculating the student into the academic program.

Requirement Term By default this is set to the Admit Term value

**Residency** Click this button to display the Residency Official page. You can use this page to record residency information that has been verified by your institution.

Home > Manage Student Records > Manage Academic Records > Use > Quick Admit

New Window

| Residency Official                                                                                          |                                                                                                    |  |  |  |  |
|----------------------------------------------------------------------------------------------------|----------------------------------------------------------------------------------------------------|--|--|--|--|
| EmpliD: NEW<br>Academic Career: Undergraduate                                                               |                                                                                                    |  |  |  |  |
| Academic institution; Channel Islands                                                                       |                                                                                                    |  |  |  |  |
| 'Effective Term: Q   Residency: Q   Residency Date: III                                                     |                                                                                                    |  |  |  |  |
| Admissions Residency: Q   Fin Aid Federal Residency: Q   Fin Aid State Residency: Q   Tuittion Residency: Q | Admission Residency Exception:   Q     Fin Aid Fed Residency Excpt:   Q     Fin Aid St Residency Exception:   Q |  |  |  |  |

OK Cancel

Effective Term This should equal the admit term Residency Select correct code Residency Date Enter first date of term selected above

**Quick Enrollment** Click this link to access the Quick Enroll component, where you can process enrollment transactions for the student.

**Student Program Plan** Click this link to access the Student Program/Plan component, where you can make any changes to a new or continuing student's program stack information after the student has been saved to your system.

### Viewing Program Stack Data After Saving the Component

When you are updating a new or continuing student's records, only the following fields appear:

**Student Career Nbr** (student career number) The system uses the student career number to differentiate between academic programs within the same academic career. For students with multiple academic programs within the same academic career, you must select the student career number for which you want to activate the student into the term you have specified. If the student has only one student career number in a specific academic career, the field is unavailable for edit.

**Prim Prog** (primary program) The system displays the primary academic program associated with the student career number. The primary academic program that appears is the academic program into which the system will activate the student for the term you have specified.